## Establish connection between scanner and ready2order

- 1. switch on the barcode scanner
- 2. go to the settings of your iOS device
- 3. click on Bluetooth
- 4. make sure that the barcode scanner is not yet connected to the device!
- 5. switch Bluetooth off

6. scan the following barcode (you will hear a funny beep). The barcode scanner turns off after scanning.

| Factory Defaults                                                                                                    |           |
|----------------------------------------------------------------------------------------------------|-----------|
| Factory Reset<br>Configures the CHS to revert all settings to factory defaults. The CHS will power off after<br>scanning this barcode. | #FNB00F0# |

## 7. switch the barcode scanner on again

## 8. now scan this barcode (you will hear a normal beep)

| iOS Mode                                                              |               |
|-----------------------------------------------------------------------|---------------|
| Changes a CHS 7Ci to iOS mode.                                        | #FNB00F40002# |
| Required for Apple iOS applications developed with SocketScan 10 SDK. |               |
|                                                                       |               |

## 9. switch the barcode scanner off

10. switch the barcode scanner on

11. activate Bluetooth in your iOS settings: Make sure that you do not see "Socket CHS 7682FF", if this is the case click on the i and ignore the device

- 12. The barcode scanner should appear as socket "Socket CHS 7682FF"
- 13. Select it and an automatic connection should be established
- 14. Restart the ready2order POS app
- 15. Now you can scan!

**Note**: You cannot scan the barcodes directly from the screen, you must first print them out and scan them from the paper!